# COUPA SUPPLIER PORTAL

### Supplier Handbook

### FARFETCH

## WHAT IS COUPA SUPPLIER PORTAL?

Coupa Supplier Portal (CSP) makes Procurement and your life easier!

CSP allows our suppliers to follow every step of the process, creating a more interactive experience.

This guide will help you to understand the benefits of CSP and explain how the platform works.

#### THE PROCESS

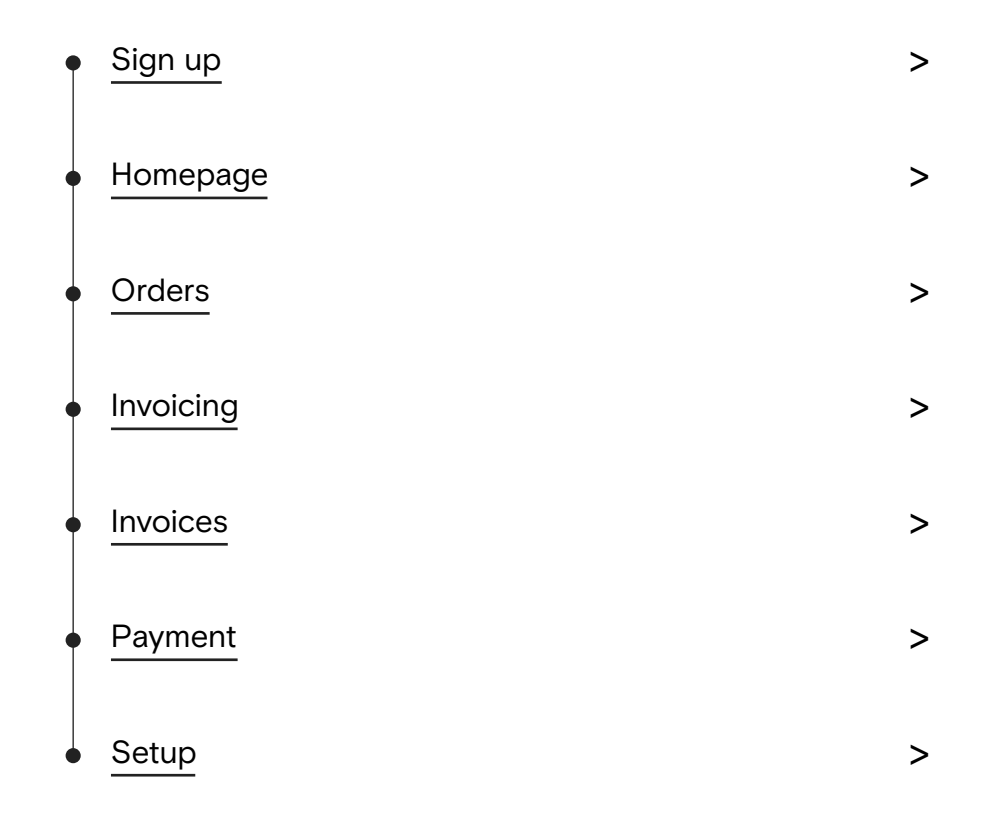

#### SIGN UP

1. You'll receive an email with an invitation to join CSP. You should click on "Join Coupa".

2. Finish setting up your account by filling the required information.

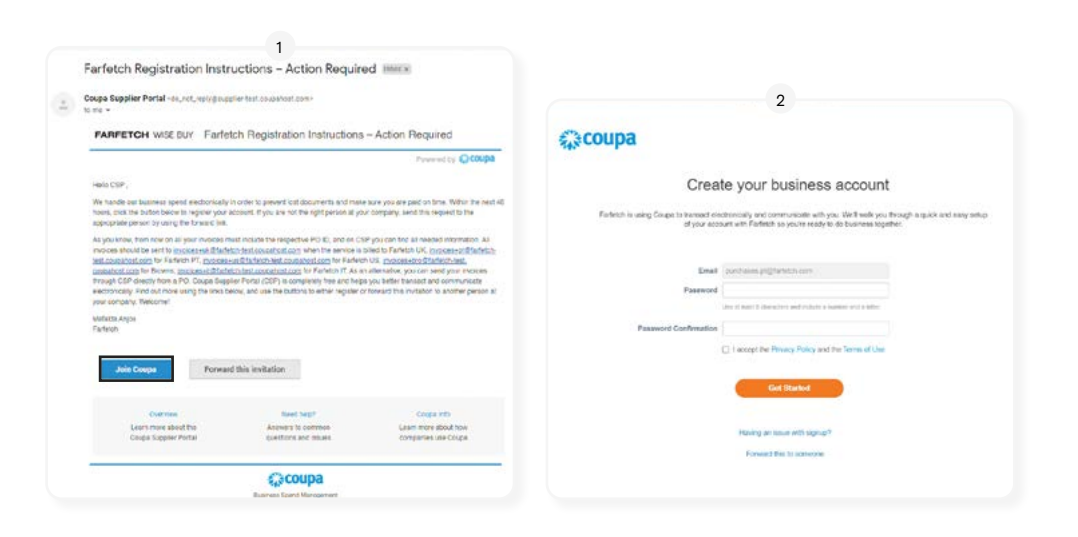

#### HOMEPAGE

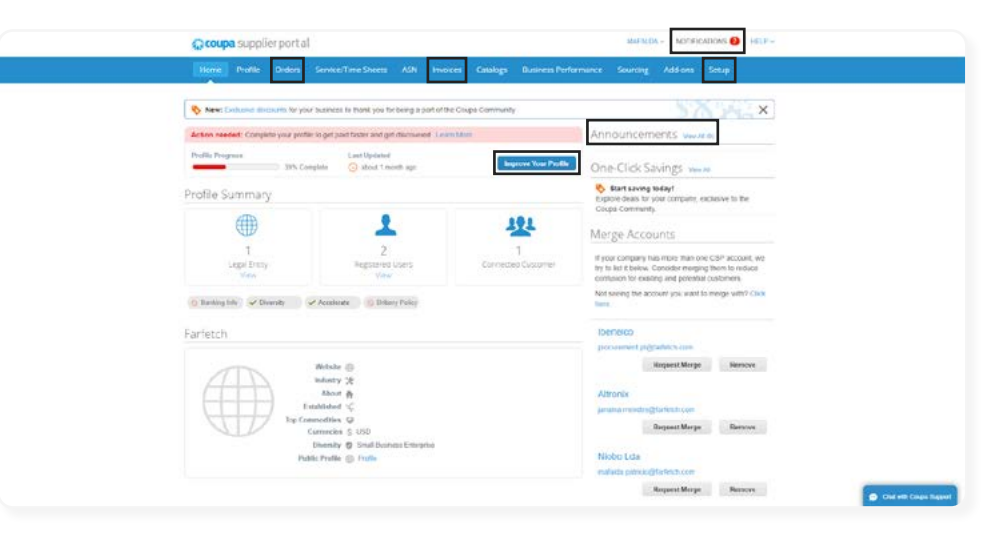

Notifications: Updates to POs, invoices, etc. Orders: Access all POs sent by FARFETCH. Invoices: Access all invoices issued to FARFETCH. Setup: Access profile and account settings. Improve Your Profile: Information FARFETCH wants to share with you.

#### ORDERS

1. Make sure to select FARFETCH as a customer in the top right corner.

2. Check the Orders table where you can explore through the views dropdown menu and searching.

3. You can even start creating that PO's invoice right away by clicking on the yellow coins icon.

4. Open any PO to check more details.

|          | Profile Orders                                                                                                    |                                                                                                    |                                              | involces                         | Catalogues                                           | Payments                                                                                           | Business                                                                                                    | Performance                                                                       | aourcing                                       | Add-ons      |
|----------|----------------------------------------------------------------------------------------------------|----------------------------------------------------------------------------------------------------|----------------------------------------------|----------------------------------|------------------------------------------------------|----------------------------------------------------------------------------------------------------|----------------------------------------------------------------------------------------------------|-----------------------------------------------------------------------------------|------------------------------------------------|--------------|
| etup     |                                                                                                    |                                                                                                    |                                              |                                  |                                                      |                                                                                                    |                                                                                                    |                                                                                   |                                                |              |
| Inders   | Order ines Returns                                                                                                    | Order Changes                                                                                                    | Order Line Ghan                              | ges Deavene                      | S.                                                   |                                                                                                    |                                                                                                    |                                                                                   |                                                |              |
|          | 🤞 You have 1 cr                                                                                                    | istomer announceme                                                                                                    | nts related to (                             | Orders (Farletch                 | h) View All Annour                                   | ncements                                                                                           |                                                                                                    |                                                                                   |                                                |              |
|          |                                                                                                    |                                                                                                    |                                              |                                  |                                                      | 1 Select (                                                                                         | Customer                                                                                                    | Farfetch                                                                          | Config                                         | ure PO Deliv |
|          | Purchase                                                                                                    | Orders                                                                                                    |                                              |                                  |                                                      |                                                                                                    |                                                                                                    |                                                                                   |                                                |              |
|          |                                                                                                    | C                                                                                                    | lick the 🖕                                   | Action to In                     | volce from a P                                       | ourchase O                                                                                         | rder                                                                                                    |                                                                                   |                                                |              |
|          |                                                                                                    |                                                                                                    |                                              |                                  |                                                      | 2 All                                                                                              |                                                                                                    | - Searc                                                                           | h )                                            |              |
|          | PO Number Orde                                                                                                    | Date Status Ackno                                                                                                    | wledged At Ite                               | ms                               | U                                                    | nanswered Cor                                                                                      | mments                                                                                                    | Total Assi                                                                        | gned To Action                                 | 15           |
|          | FPT013715 17/02                                                                                                    | 2021 Issued None                                                                                                    | 1                                            | Each of Chairs                   | No                                                   |                                                                                                    | 1                                                                                                    | 00 00 USD                                                                         | 3 😼                                            |              |
| Pur      | rchase Orc                                                                                                    | er #FPT01                                                                                                    | 3715                                         |                                  |                                                      | Select Cu                                                                                          | istomer                                                                                                    | Farletch                                                                          | Conf                                           | igure PO De  |
| Pur      | rchase Orc<br>Status 158<br>Order Date 177<br>Revision Date 177<br>Requester Ma<br>Email 080                                                                                                    | er #FPT01<br>ved - Sent via Email<br>vz2/021<br>vz2/021<br>raida Anjos<br>9.staging.test@coupa.                                                                                                    | 3715<br>com                                  |                                  | Shippi                                               | Select Cu<br>Ing<br>Address 626<br>626<br>Sar<br>Uni<br>Loc<br>Attr                                | 50 Upgrade n<br>50 Upgrade n<br>50 Upgrade s<br>n Mateo, CA<br>Red States<br>sation Code:<br>n: Mafaida A                                                                                                    | Farfetch<br>street<br>street2<br>11111<br>PT_Porto_Boow<br>njos                   | Conf                                           | igure PO De  |
| Pur      | Chase Orc<br>Status Ise<br>Order Date 17/<br>Revision Date 17/<br>Requester Ma<br>Email 692<br>Payment Term 042<br>Attachments No                                                               | er #FPT01<br>biz/2021<br>biz/2021<br>aida Anjos<br>9. staging test@coupa.<br>bi<br>bi                                                                                                    | 3715<br>com                                  |                                  | Shippi                                               | Select Cu<br>ing<br>Address 626<br>Sara<br>Uni<br>Loc<br>Attr<br>Terms Nor                         | 50 Upgrade f<br>50 Upgrade f<br>50 Upgrade f<br>10 Upgrade f<br>10 Up                                                                                                    | Farfetch<br>itreet<br>treet2<br>11111<br>PT_Porto_Boow<br>njos                    | Conf                                           | igure PO De  |
| Pur      | Chase Orc<br>Status Iss<br>Order Date 17/<br>Revision Date 17/<br>Requester Ma<br>Email 69/<br>Payment Term 04/<br>Attachments No<br>Acknowledged                                               | er #FPT01<br>Jed - Sent via Email<br>D2/2021<br>Solida Anjos<br>9. staging, test@coupa.<br>ID                                                                                                    | 3715<br>                                     |                                  | Shippi                                               | Select Cu<br>Ing<br>Address 626<br>Saa<br>Uni<br>Loc<br>Attr<br>Terms Nor                          | 50 Upgrade r<br>50 Upgrade s<br>50 Upgrade s<br>1 Mateo, CA<br>1ed States<br>cation Code:<br>1: Mafeida Au<br>10                                                                                                    | Farfetch<br>treet<br>treet2<br>11111<br>PT_Porto_Book<br>njos                     | Conf                                           | igure PO De  |
| Pur      | Chase Orc<br>Status Iss<br>Order Date 17/<br>Revision Date 17/<br>Requester Ma<br>Email 69/<br>Payment Term 04/<br>Attachments No<br>Acknowledged<br>Assigned to                                | er #FPT01<br>Jed - Sent via Email<br>2022021<br>2022021<br>19.staging test@coupa.<br>ID<br>19.staging test@coupa.<br>ID<br>19.staging test@coupa.                                                                                                    | 3715<br>                                     |                                  | Shippi                                               | Select Cu<br>Ing<br>Address 626<br>Sac<br>Sac<br>Uni<br>Loc<br>Attr<br>Terms Nor                   | 50 Upgrade e<br>50 Upgrade e<br>50 Upgrade e<br>10 Mateo, CA<br>Ied States<br>ration Code:<br>n: Mafeida A<br>10                                                                                                    | Farfelch<br>itroet<br>treet2<br>11111<br>PT_Porto_Boan<br>njos                    | Conf                                           | igure PO De  |
| Pur      | CChase Orc<br>Status Iss<br>Order Date 17/<br>Revision Date 17/<br>Requester Ma<br>Email 69/<br>Payment Term 04/<br>Attachments No<br>Acknowledged<br>Assigned to S                             | er #FPT01<br>ved - Sent via Email<br>v2/2021<br>v2/2021<br>valda Anjos<br>9.staging, test@coupa.<br>D<br>test@coupa.<br>discd                                                                                                    | 3715<br>                                     |                                  | <u> ⊗</u> Shippi<br>ship.to.                         | Select Cu<br>ing<br>Address 626<br>Sar<br>Uni<br>Lot<br>Attr<br>Terms Nor                          | 50 Upgrade f<br>50 Upgrade f<br>50 Upgrade f<br>50 Upgrade f<br>10 Mateo, CA<br>Hed States<br>tation Code:<br>11 Mafaida Au<br>10                                                                                                    | Farfelch<br>itroet<br>itroet<br>11111<br>PT_Porto_Boon<br>njos                    | Conf                                           | igure PO De  |
| Pur      | CChase Orc<br>Status Ise<br>Order Date 17/<br>Revision Date 17/<br>Requester Ma<br>Email 692<br>Payment Term 042<br>Attachments No<br>Acknowledged I<br>Assigned to S<br>intes                  | er #FPT01<br>ved - Sent via Email<br>vz/2021<br>vz/2021<br>valda Anjos<br>9. staging, test@coupa.<br>D<br>ve<br>sect                                                                                                    | 3715<br>                                     |                                  | Shippi<br>Ship-To                                    | Select Cu<br>ing<br>Address 626<br>525<br>526<br>Uni<br>Loc<br>Attr<br>Terms Nor                   | 50 Upgrade f<br>50 Upgrade f<br>50 Upgrade f<br>10 Mateo, CA<br>Hed States<br>ation Code:<br>11 Mateida Au<br>10                                                                                                    | Farfetch<br>treet<br>treet<br>1111<br>PT_Porto_Boardings<br>rt by Line Nu         | Konf<br>Kista                                  | igure PO De  |
| Pur      | Chase Orc<br>Status Iss<br>Order Date 17/<br>Revision Date 17/<br>Requester Ma<br>Email 09/<br>Payment Term 04/<br>Attachments No<br>Acknowledged a<br>Assigned to s<br>ines                    | er #FPT01<br>ved - Sent via Email<br>02/2021<br>02/2021<br>9.staging.test@coupa.<br>ib<br>se                                                                                                    | 3715<br>                                     | Unit                             | Shippi<br>ShipTo<br>ShipTo                           | Select Cu<br>ing<br>Address 626<br>Sar<br>Uoc<br>Attr<br>Terms Nor                                 | 50 Upgrade s<br>50 Upgrade s<br>50 Upgrade s<br>50 Upgrade s<br>10 Mateida Ar<br>10 Soo<br>50 Soo                                                                                                    | Farfetch<br>troet<br>troet2<br>11111<br>PT_Porto_Roon<br>njos<br>rtby Line Nu     | Conf<br>rista<br>mber: 0 - 9<br>Invoice        | igure PO De  |
| Pur      | Chase Orc<br>Status iss<br>Order Date 17/<br>Revision Date 17/<br>Revision Date 17/<br>Requester Ma<br>Email 69/<br>Payment Term 04/<br>Attachments No<br>Acknowledged<br>Assigned to s<br>ines | ler #FPT01<br>Jed - Sent via Email<br>2022021<br>2022021<br>alda Anjos<br>8.staging test@coupa.<br>D<br>sec                                                                                                    | 3715<br>com                                  | Unit<br>Each                     | Shippi<br>Ship.To.<br>dvanced Sea<br>Price<br>100.00 | Select Cu<br>ing<br>Address 626<br>Sar<br>Un<br>Loc<br>Attr<br>Terms Nor<br>rch<br>Total<br>100.00 | 50 Upgrade e<br>50 Upgrade f<br>50 Upgrade f<br>50 Upgrade f<br>10 Mateo, CA<br>Hed States<br>tation Code;<br>10 Mateida A<br>10 States<br>10 States<br>10 S | Farfelch<br>troet<br>treet2<br>11111<br>PT_Porto_Bom<br>njos                      | Conf<br>vista<br>mber: 0 → 9<br>Invoice        | igure PO De  |
| Pur      | Cchase Orc<br>Status Iss<br>Order Date 17/<br>Revision Date 17/<br>Requester Ma<br>Email 692<br>Payment Term 049<br>Attachments No<br>Acknowledged I<br>Assigned to I<br>cines                  | ler #FPT01<br>yed - Sent via Email<br>02/2021<br>102/2021<br>103/2021<br>103 | 3715<br>com<br>Qty<br>1<br>Name Many<br>None | Unit<br>Each<br>Ifacturer Part N | Shippi<br>Ship.To.<br>Ship.To.<br>Ship.To.           | Select Cu<br>ing<br>Address 626<br>Sar<br>Loc<br>Attr<br>Terms Nor<br>rch                          | 30 Upgrade n<br>30 Upgrade s<br>30 Upgrade s<br>30 Up                                                                                                    | Farfetch<br>treet<br>treet<br>TTPPorto_Boon<br>njos<br>ttpy Line Nu               | veta<br>weta<br>mber: 0 → 9<br>Invoice<br>0.0  | igure PO De  |
| Pur<br>1 | CChase Orco<br>Status iss<br>Order Date 17/<br>Revision Date 17/<br>Requester Ma<br>Email 69/<br>Payment Term 04/<br>Attachments No<br>Acknowledged ()<br>Assigned to ()<br>Lines               | er #FPT01<br>ued - Sent via Email<br>D2/2021<br>aida Anjos<br>9. staging test@coupa.<br>D<br>se<br>decd<br>nber Manufacturer<br>None                                                                                                    | 3715<br>com<br>Qty<br>1<br>Name Many<br>None | Unit<br>Each<br>afacturer Part M | Shippi<br>Ship.To.<br>Ship.To.                       | Select Cu<br>ing<br>Address 626<br>626<br>Saa<br>Uni<br>Loc<br>Attr<br>Terms Nor<br>roms Nor       | 50 Upgrade f<br>50 Upgrade f<br>50 Upgrade f<br>50 Upgrade f<br>50 Upgrade f<br>70 Upgrade f<br>70 Up                                                                                                    | Farfetch<br>treet<br>treet<br>2<br>1111<br>PT_Porto_Boov<br>nlos<br>rt by Line Nu | Konn<br>vista<br>mber: 0 → 9<br>Invoice<br>0.0 | igure PO De  |

#### INVOICING

1. In an invoice, you should fill all required fields, but pay extra attention to:

> Invoice Number which should only be alphanumeric and should match the number in the invoice attachment.
> Invoice Date should also match with the one in the invoice attached.

> There should be only one attachment.

2. The invoice lines will be automatically filled from the ones in the PO, but you are free to change the quantity and price if the invoiced values are different from the ordered ones.

3. At the end, and as a safety check, you should click on "Calculate" to ensure that the total invoiced value is correct. After the value is confirmed, click on "Submit".

4. The invoice will be reviewed by FARFETCH's Accounts Payable team. In case there are any actions to be taken, you'll receive notifications in the CSP portal and through email.

| the city             | enerarinio                                                       |                        | 💡 Fra           | nnc            |                 |              |                                           |
|----------------------|------------------------------------------------------------------|------------------------|-----------------|----------------|-----------------|--------------|-------------------------------------------|
|                      | * Invoice #                                                      |                        |                 | * Supplier     | CSP             |              |                                           |
|                      | * Invoice Date 31/03/2021                                        | 1                      | * Invoice-      | rom Address    | CSP             | 0            |                                           |
|                      | Payment Term 045D                                                |                        |                 |                | City Y, 126482  |              |                                           |
|                      | *Currency USD 🛩                                                  |                        |                 |                | United States   |              |                                           |
|                      | Status Dratt                                                     |                        | * Ren           | nit-To Address | CSP<br>Street Y | 0            |                                           |
| Invol                | ce Attachment Choose File                                        | No file chosen         |                 |                | Cily Y, 126482  |              |                                           |
|                      | Supplier Note                                                    |                        |                 |                | United States   |              |                                           |
|                      |                                                                  |                        | * Ship-         | From Address   | CSP<br>Street X | 0            |                                           |
|                      | Attachments and Ein LUP                                          | 1 Text                 |                 |                | Cily Y, 126482  |              |                                           |
|                      | AND THE FORM                                                     | 1 10/1                 |                 |                | United States   |              |                                           |
| Line                 | es                                                               |                        |                 |                |                 |              |                                           |
| Type                 | Description                                                      | Qty                    | UOM             | Price          |                 |              | 100.00                                    |
| Ħ                    | Chairs                                                           | 1.000000               | Each 👻          |                | 100.00          |              | 100.00                                    |
| DOL                  |                                                                  | Contract               | Suppli          | ior part numbo |                 |              |                                           |
| BU01<br>Taxes<br>Tax | Description                                                      | ax Rate                | Tax Amount      | Tax Re         | ference         |              |                                           |
| BU01                 | Description                                                      | ax Rate                | Tax Amount      | Tax Re         | ference         | Č.           |                                           |
| BU01                 | Description T<br>Total Taxes                                     | ax Rate                | Tax Amount      | Tax Re         | ference         |              |                                           |
| BU01                 | Description T<br>Total Taxes                                     | ax Rate                | Tax Amount      | Tax Re         | ference         | 100.0        | 10                                        |
| BU01                 | Description T<br>Total Taxes<br>Lines Net Tota<br>Lines Tax Tota | ax Rate<br>0.000<br>al | Tax Amount      | Tax Re         | ference         | 100.0        | 0                                         |
| BU01                 | Total Taxes                                                      | ax Rate<br>0.000       | Tax Amount 0.00 | Tax Re         | ference         | 100.0<br>0.0 | 0                                         |
| BU01                 | Total Tax                                                        | ax Rate                | Tax Amount      | Tax Re         | ference         | 100.0        | 0.00                                      |
| BU01                 | ENO110 437-PTOPO2                                                | ax Rate<br>0.000       | Tax Amount 0.00 |                | ference         | 100.0        | 0.00                                      |
| BUOT                 | ENOTION 437-PTOPO2                                               | ax Rate<br>0.000       | Tax Amount 0.00 |                | ference         | 100.0        | 0<br>0<br>0.00<br>100.00<br><b>100.00</b> |

#### INVOICES

1. You can check the status of any of the invoices submitted.

"Approved" means there's no need for action. The invoice will be paid based on payment terms.

> "Disputed" is when FARFETCH has asked to change certain information.

"Pending Approval" happens when the invoice is being validated by FARFETCH.

> "Processing" means that the invoice is being sent to FARFETCH. This usually lasts only a few minutes after submission.

> "Voided" is when FARFETCH or the supplier has cancelled the invoice.

2. For instance, if there is a disputed invoice, you can click "Resolve" and then check why it was disputed.

3. You can then select "Correct Invoice" and edit certain fields and resubmit, or "Void" which will permanently cancel the invoice.

#### Invoices Create Invoices () Create Invoice from PO Create Invoice from Contract Create Blank Invoice Create Credit Note ✓ Search Export to + View All Invoice # Created Date Dispute reason Actions Status PO# Gross Total Unanswered Comments None 31/03/2021 Draft PT013715 100.00 USD No 10 31/03/2021 100.00 USD No 10 None Draft PT013715 None 31/03/2021 PT013715 100.00 USD No 10 31/03/2021 PT013715 10 Draft 100.00 USD Me 31/03/2021 T013715 100.00 USD 10 None heaft 31/03/2021 PT013715 100.00 USD 10 None Draft FPT013715 100.00 USD No 123456 17/02/2021 Pending Approval PT013715 110.00 USD No 123456 17/02/2021 han Price different from PO/Contract or Catalog Per page 15 | 45 | 90 Invoices Create Invoices ( Create Invoice from PO Create Credit Note 2 Export to ~ View Al Search Invoice #(no special characters allowed) Created Date Status PO # Total Unanswered Comments Dispute Reason Actions 123456 02/17/21 Disputed FPT013715 110.00 Price different from PO/Con USD or Cataloo Per page 15 | 45 | 90 Totals & Taxes Lines Net Total 110.00 Lines Tax Totals 0% 0.00 Total Tax 0.00 3 Net Total 110.00 Total 110.00 Void **Correct Invoice**

#### PAYMENT

1. In the Invoices table, choose the view called "Payment Information".

2. You'll be able to check every invoice payment terms, invoice date and supply date.

| crea                                                                     | ace mivorices                                                                                                    |                                                                                 |                                                                                                    |                                                                                                    |                                                                                                    |                                                                                                    |                                |   |
|--------------------------------------------------------------------------|----------------------------------------------------------------------------------------------------|---------------------------------------------------------------------------------|----------------------------------------------------------------------------------------------------|----------------------------------------------------------------------------------------------------|----------------------------------------------------------------------------------------------------|----------------------------------------------------------------------------------------------------|--------------------------------|---|
| Crea                                                                     | ate invoice from PC                                                                                                    | Create                                                                          | invoice from Contract                                                                                                    | Create Blar                                                                                                    | nk Involce C                                                                                         | reate Credit Note                                                                                                    |                                |   |
| Ехр                                                                      | oort to 👻                                                                                                    |                                                                                 |                                                                                                    |                                                                                                    | View                                                                                                 | Payment Information                                                                                                    | ✓ Search                       | P |
| Paid                                                                     | PO #                                                                                                    | Invoice #                                                                       | Status                                                                                                    | Invoice Date                                                                                                    | Payment Term                                                                                         | Date Of Supply                                                                                                    | Payment Information            |   |
| No                                                                       | FPT013715                                                                                                    | None                                                                            | Draft                                                                                                    | 31/03/2021                                                                                                    | 045D                                                                                                 | 31/03/2021                                                                                                    |                                |   |
| No                                                                       | FPT013715                                                                                                    | None                                                                            | Draft                                                                                                    | 31/03/2021                                                                                                    | 045D                                                                                                 | 31/03/2021                                                                                                    |                                |   |
| No                                                                       | FPT013715                                                                                                    | None                                                                            | Draft                                                                                                    | 31/03/2021                                                                                                    | 045D                                                                                                 | 31/03/2021                                                                                                    |                                |   |
| No                                                                       | FPT013715                                                                                                    | None                                                                            | Draft                                                                                                    | 31/03/2021                                                                                                    | 045D                                                                                                 | 31/03/2021                                                                                                    |                                |   |
| No                                                                       | FPT013715                                                                                                    | None                                                                            | Draft                                                                                                    | 31/03/2021                                                                                                    | 045D                                                                                                 | 31/03/2021                                                                                                    |                                |   |
| No                                                                       | FPT013715                                                                                                    | None                                                                            | Draft                                                                                                    | 31/03/2021                                                                                                    | 045D                                                                                                 | 31/03/2021                                                                                                    |                                |   |
| No                                                                       | FPT013715                                                                                                    | 123456                                                                          | Pending Approval                                                                                                    | 17/02/2021                                                                                                    | 045D                                                                                                 | 17/02/2021                                                                                                    |                                |   |
|                                                                          |                                                                                                    |                                                                                 |                                                                                                    |                                                                                                    |                                                                                                    |                                                                                                    |                                |   |
| Per po                                                                   | FPT013715<br>age 15   45   90<br>OICES                                                                                                    | 123458                                                                          | Voided                                                                                                    | 17/02/2021                                                                                                    | 045D                                                                                                 | 17/02/2021                                                                                                    |                                |   |
| Per po<br>Inv<br>Crea                                                    | FPT013715<br>age 15   45   90<br>OICES<br>ate Invoices<br>ate Invoice from PC                                                                                                    | 123458                                                                          | Voided                                                                                                    | 17/02/2021<br>Create Blar                                                                                                    | 045D                                                                                                 | 17/02/2021<br>reate Credit Note                                                                                                    |                                |   |
| No<br>Perpi<br>Inv<br>Cred<br>Cred                                       | FPT013715<br>age 15   45   90<br>OICES<br>ate Invoices<br>ate Invoice from PC                                                                                                    | 123458                                                                          | Voided                                                                                                    | 17/02/2021<br>Create Blar                                                                                                    | 045D<br>nik Invoice C<br>Viev                                                                        | 17/02/2021 reate Credit Note Payment Information                                                                                                    | ✓ Search                       | 2 |
| No<br>Perpo<br>Inv<br>Crea<br>Crea<br>Crea<br>Exp<br>Paid                | PPT013715<br>age 15   45   90<br>Oices<br>ate Invoices<br>ate Invoice from PC<br>ort to ~<br>PO #                                                                                                    | 123456  Create Invoice #                                                        | Voided                                                                                                    | 17/02/2021<br>Create Blan                                                                                                    | 045D<br>nk Invoice C<br>View<br>Payment Term                                                         | 17/02/2021 reate Credit Note Payment Information Date Of Supply                                                                                                    | Search     Payment Information | P |
| No<br>Perpo<br>Inv<br>Crea<br>Crea<br>Crea<br>Exp<br>Paid<br>No          | FPT013715           age 15   45   90           Oices           ate Invoices           ate Invoice from PC           out to ~           PO #           FPT013715                                                                                                    | 123456<br>Create<br>Invoice #<br>None                                           | Voided  Invoice from Contract  Status Draft                                                                                                    | 17/02/2021<br>Creato Blar<br>Invoice Date<br>31/03/2021                                                                                                 | 045D<br>nk Invoice C<br>Viev<br>Payment Term<br>045D                                                 | 17/02/2021 reate Credit Note Payment Information Date Of Supply 31/03/2021                                                                                                    | Search     Payment Information | P |
| No<br>Perpo<br>Inv<br>Cred<br>Cred<br>Exp<br>Paid<br>No<br>No            | FPT013715           age 15   45   90           OICES           ate Invoices           ate Invoice from PC           out to ~           PO #           FPT013715           FPT013715                                                                                                    | 123458<br>Create<br>Invoice #<br>None<br>None                                   | Voided Invoice from Contract Status Draft Draft                                                                                                    | 17/02/2021<br>Create Blan<br>Invoice Date<br>31/03/2021<br>31/03/2021                                                                                   | 045D<br>nk Invoice C<br>View<br>Payment Term<br>045D<br>045D                                         | 17/02/2021 reate Credit Note Payment Information Date Of Supply 31/03/2021 31/03/2021                                                                                                    | Search<br>Payment Information  | P |
| No<br>Per po<br>Cred<br>Cred<br>Cred<br>Exp<br>Paid<br>No<br>No<br>No    | FPT013715           age 15   45   90           OICES           ate Invoices           ate Invoice from PC           out to ~           PO #           FPT013715           FPT013715           FPT013715                                                                                                    | 123458<br>() Creater<br>None<br>None                                            | Voided Voided Voided Voide from Contract Voide from Contract Voide | 17/02/2021<br>Creato Blar<br>Invoice Date<br>31/03/2021<br>31/03/2021<br>31/03/2021                                                                     | 045D<br>nk Invoice C<br>View<br>Payment Term<br>045D<br>045D<br>045D                                 | 17/02/2021  reate Credit Note  Payment Information  Date Of Supply  31/03/2021  31/03/2021  31/03/2021                                                                                                    | Search     Payment Information | P |
| No<br>Per po<br>Crea<br>Crea<br>Crea<br>Paid<br>No<br>No<br>No<br>No     | FPT013715           age 15   45   90           Oices           ate invoices from PC           out to ~           PO #           FPT013715           FPT013715           FPT013715           FPT013715           FPT013715           FPT013715           FPT013715                                                                        | 123458<br>Create<br>None<br>None<br>None                                        | Voided  Invoice from Contract  Status  Draft  Draft  Draft  Draft                                                                                                    | 17/02/2021<br>Creato Biar<br>Invoice Date<br>31/03/2021<br>31/03/2021<br>31/03/2021<br>31/03/2021                                                       | 045D<br>nk Invoice C<br>View<br>Payment Term<br>045D<br>045D<br>045D<br>045D                         | 17/02/2021  reate Credit Note  Payment Information  Date Of Supply  31/03/2021  31/03/2021  31/03/2021  31/03/2021  31/03/2021  31/03/2021  31/03/2021  31/03/2021  31/03/2021  31/03/2021  31/03/2021  31/03/2021  31/03/2021  31/03/2021  31/03/2021  31/03/2021  31/03/2021  31/03/2021  31/03/2021  31/03/2021  31/03/2021  31/03/2021  31/03/2021  31/03/2021  31/03/2021  31/03/2021  31/03/2021  31/03/2021  31/03/2021  31/03/2021  31/03/2021  31/03/2021  31/03/2021  31/03/2021  31/03/2021  31/03/2021  31/03/2021  31/03/2021  31/03/2021  31/03/2021  31/03/2021  31/03/2021  31/03/2021  31/03/2021  31/03/2021  31/03/2021  31/03/2021  31/03/2021  31/03/2021  31/03/2021  31/03/2021  31/03/2021  31/03/2021  31/03/2021  31/03/2021  31/03/2021  31/03/2021  31/03/2021  31/03/2021  31/03/2021  31/03/2021  31/03/2021  31/03/2021  31/03/2021  31/03/2021  31/03/2021  31/03/2021  31/03/2021  31/03/2021  31/03/2021  31/03/2021  31/03/2021  31/03/2021  31/03/2021  31/03/2021  31/03/2021  31/03/2021  31/03/2021  31/03/2021  31/03/2021  31/03/2021  31/03/2021  31/03/2021  31/03/2021  31/03/2021  31/03/2021  31/03/2021  31/03/2021  31/03/2021  31/03/2021  31/03/2021  31/03/2021  31/03/2021  31/03/2021  31/03/2021  31/03/2021  31/03/2021  31/03/2021  31/03/2021  31/03/2021  31/03/2021  31/03/2021  31/03/2021  31/03/2021  31/03/2021  31/03/2021  31/03/2021  31/03/2021  31/03/2021  31/03/2021  31/03/2021  31/03/2021  31/03/2021  31/03/2021  31/03/2021  31/03/2021  31/03/2021  31/03/2021  31/03/2021  31/03/2021  31/03/2021  31/03/202  31/03/202  31/03/202  31/03/202  31/03/20  31/03/20  31/03/20  31/03/20  31/03/20  31/03/20  31/03/20  31/03/20  31/03/20  31/03/20  31/03/20  31/03/20  31/03/20  31/03/20  31/03/20  31/03/20  31/03/20  31/03/20  31/03/20  31/03/20  31/03/20  31/03/20  31/03/20  31/03/20  31/03/20  31/03/20  31/03/20  31/03/20  31/03/20  31/03/20  31/03/20  31/03/20  31/03/20  31/03/20  31/03/20  31/03/20  31/03/20  31/03/20  31/03/20  31/03/20  31/03/20  31/03/20  31/03/20  31/03/20  31/03/20  31/03/20  31/03/20  31/03/20  31 | Search     Payment Information | P |
| No<br>Perpi<br>Crec<br>Crec<br>Exp<br>Paid<br>No<br>No<br>No<br>No<br>No | FPT013715           age 15   45   90           Oices           ate Invoices from PC           ate Invoice from PC           pot           PO#           FPT013715           FPT013715           FPT013715           FPT013715           FPT013715           FPT013715                                                                    | 123458<br>Create<br>Invoice #<br>None<br>None<br>None                           | Voided                                                                                                    | 17/02/2021<br>Create Biar<br>Invoice Date<br>31/03/2021<br>31/03/2021<br>31/03/2021<br>31/03/2021<br>31/03/2021                                         | 045D<br>nk Invoice C<br>View<br>Payment Term<br>045D<br>045D<br>045D<br>045D<br>045D<br>045D         | 17/02/2021  reate Credit Note  Payment Information Date Of Supply 31/03/2021 31/03/2021 31/03/202 31/03/202 31/03/20 31/03/202 31 | Search     Payment Information | P |
| No<br>Perpi<br>Crea<br>Crea<br>Exp<br>Paid<br>No<br>No<br>No<br>No<br>No | FPT013715           age 15   45   90           Oices           ate Invoices from PC           out to ~           PO #           FPT013715           FPT013715           FPT013715           FPT013715           FPT013715           FPT013715           FPT013715           FPT013715                                                    | 123458<br>Create<br>Invoice #<br>None<br>None<br>None<br>None<br>None           | Voided                                                                                                    | 17/02/2021<br>Create Blar<br>Invoice Date<br>31/03/2021<br>31/03/2021<br>31/03/2021<br>31/03/2021<br>31/03/2021<br>31/03/2021                           | 045D<br>nk Involce C<br>View<br>045D<br>045D<br>045D<br>045D<br>045D<br>045D<br>045D                 | 17/02/2021  reate Credit Note  Payment Information  Date Of Supply  31/03/2021  31/03/2021  31/03/2021  31/03/2021  31/03/2021  31/03/2021  31/03/2021  31/03/2021  31/03/2021  31/03/2021  31/03/2021  31/03/2021  31/03/2021  31/03/2021  31/03/2021  31/03/2021  31/03/2021  31/03/2021  31/03/2021  31/03/2021  31/03/2021  31/03/2021  31/03/2021  31/03/2021  31/03/2021  31/03/2021  31/03/2021  31/03/2021  31/03/2021  31/03/2021  31/03/2021  31/03/2021  31/03/2021  31/03/2021  31/03/2021  31/03/2021  31/03/2021  31/03/2021  31/03/2021  31/03/2021  31/03/2021  31/03/2021  31/03/2021  31/03/2021  31/03/2021  31/03/2021  31/03/2021  31/03/2021  31/03/2021  31/03/2021  31/03/2021  31/03/2021  31/03/2021  31/03/2021  31/03/2021  31/03/2021  31/03/2021  31/03/2021  31/03/2021  31/03/2021  31/03/2021  31/03/2021  31/03/2021  31/03/2021  31/03/2021  31/03/2021  31/03/2021  31/03/2021  31/03/2021  31/03/2021  31/03/2021  31/03/2021  31/03/2021  31/03/2021  31/03/2021  31/03/2021  31/03/2021  31/03/2021  31/03/2021  31/03/2021  31/03/2021  31/03/2021  31/03/2021  31/03/2021  31/03/2021  31/03/2021  31/03/2021  31/03/2021  31/03/2021  31/03/2021  31/03/2021  31/03/2021  31/03/2021  31/03/2021  31/03/2021  31/03/2021  31/03/2021  31/03/2021  31/03/2021  31/03/2021  31/03/2021  31/03/2021  31/03/2021  31/03/2021  31/03/2021  31/03/2021  31/03/2021  31/03/2021  31/03/2021  31/03/2021  31/03/2021  31/03/2021  31/03/2021  31/03/2021  31/03/2021  31/03/2021  31/03/2021  31/03/2021  31/03/2021  31/03/2021  31/03/2021  31/03/2021  31/03/2021  31/03/2021  31/03/2021  31/03/2021  31/03/2021  31/03/2021  31/03/2021  31/03/2021  31/03/2021  31/03/2021  31/03/2021  31/03/2021  31/03/2021  31/03/2021  31/03/2021  31/03/2021  31/03/2021  31/03/2021  31/03/2021  31/03/2021  31/03/2021  31/03/2021  31/03/2021  31/03/2021  31/03/2021  31/03/2021  31/03/2021  31/03/2021  31/03/2021  31/03/2021  31/03/2021  31/03/2021  31/03/2021  31/03/2021  31/03/2021  31/03/2021  31/03/2021  31/03/2021  31/03/2021  31/03/2021  31/03/2021  31/03/2021  31/03/2021 | Search<br>Payment Information  | P |
| No<br>Perpi<br>Crec<br>Crec<br>Crec<br>No<br>No<br>No<br>No<br>No<br>No  | FPT013715           age 15   45   90           Oices           ate Invoices from PC           ate Invoice from PC           port to -           PO #           FPT013715           FPT013715           FPT013715           FPT013715           FPT013715           FPT013715           FPT013715           FPT013715           FPT013715 | 123458<br>Create<br>Invoice #<br>None<br>None<br>None<br>None<br>None<br>123458 | Voided Voided Vo | 17/02/2021<br>Creato Biar<br>31/03/2021<br>31/03/2021<br>31/03/2021<br>31/03/2021<br>31/03/2021<br>31/03/2021<br>31/03/2021<br>31/03/2021<br>31/03/2021 | 045D<br>nk Invoice C<br>View<br>045D<br>045D<br>045D<br>045D<br>045D<br>045D<br>045D<br>045D<br>045D | 17/02/2021  reate Credit Note  Payment Information  Date Of Supply  31/03/2021  31/03/2021  31/03/2021  31/03/2021  31/03/2021  31/03/2021  31/03/2021  31/03/2021  31/03/2021  31/03/2021  31/03/2021  31/03/2021  31/03/2021  31/03/2021  31/03/2021  31/03/2021  31/03/2021  31/03/2021  31/03/2021  31/03/2021  31/03/2021  31/03/2021  31/03/2021  31/03/2021  31/03/2021  31/03/2021  31/03/2021  31/03/2021  31/03/2021  31/03/2021  31/03/2021  31/03/2021  31/03/2021  31/03/2021  31/03/2021  31/03/2021  31/03/2021  31/03/2021  31/03/2021  31/03/2021  31/03/2021  31/03/2021  31/03/2021  31/03/2021  31/03/2021  31/03/2021  31/03/2021  31/03/2021  31/03/2021  31/03/2021  31/03/2021  31/03/2021  31/03/2021  31/03/2021  31/03/2021  31/03/2021  31/03/2021  31/03/2021  31/03/2021  31/03/2021  31/03/2021  31/03/2021  31/03/2021  31/03/2021  31/03/2021  31/03/2021  31/03/2021  31/03/2021  31/03/2021  31/03/2021  31/03/2021  31/03/2021  31/03/2021  31/03/2021  31/03/2021  31/03/2021  31/03/2021  31/03/2021  31/03/2021  31/03/2021  31/03/2021  31/03/2021  31/03/2021  31/03/2021  31/03/2021  31/03/2021  31/03/2021  31/03/2021  31/03/2021  31/03/2021  31/03/2021  31/03/2021  31/03/2021  31/03/2021  31/03/2021  31/03/2021  31/03/2021  31/03/2021  31/03/2021  31/03/2021  31/03/2021  31/03/2021  31/03/2021  31/03/2021  31/03/2021  31/03/2021  31/03/2021  31/03/2021  31/03/2021  31/03/2021  31/03/2021  31/03/2021  31/03/2021  31/03/2021  31/03/2021  31/03/2021  31/03/2021  31/03/2021  31/03/2021  31/03/2021  31/03/2021  31/03/2021  31/03/2021  31/03/2021  31/03/2021  31/03/2021  31/03/2021  31/03/2021  31/03/2021  31/03/2021  31/03/2021  31/03/2021  31/03/2021  31/03/2021  31/03/2021  31/03/2021  31/03/2021  31/03/2021  31/03/2021  31/03/2021  31/03/2021  31/03/2021  31/03/2021  31/03/2021  31/03/2021  31/03/2021  31/03/2021  31/03/2021  31/03/2021  31/03/2021  31/03/2021  31/03/2021  31/03/2021  31/03/2021  31/03/2021  31/03/2021  31/03/2021  31/03/2021  31/03/2021  31/03/2021  31/03/2021  31/03/2021  31/03/2021  31/03/2021  31/03/2021 | Search     Payment Information | 2 |

### SETUP

1. You can change information such as:

- > Users
- > Merge Requests
- > Legal Entity Setup
- > Fiscal Representatives
- > Remit-To
- > Terms of Use
- > Payment Preferences
- > Static Discounting

2. Also, you can invite other people from your organization to have access to CSP.

| Merge Requests                                                                                         | Procurement Fartetch | ASNS                                                                                                    | Fartetch |
|----------------------------------------------------------------------------------------------------|----------------------|----------------------------------------------------------------------------------------------------|----------|
| Legal Entity Setup Fiscal Representatives Remit-To Terms of Use Payment Preferences Static Discountion | Edit                 | Admin<br>Business Performance<br>Catalogues<br>Involces<br>Orders<br>Pay Me Now<br>Payments<br>Profes<br>Service/Time Sheets<br>Sourcing |          |
| SFTP Accounts<br>cXML Errors                                                                           |                      |                                                                                                    |          |

# COUPA SUPPLIER PORTAL

### Supplier Handbook

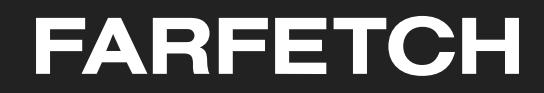